## Login App

- Utwórz nowy projekt w Android Studio
  W projekcie utwórz poniższy wygląd w pliku *activity\_main.xml.*

| 8:17 🖀 🖨         | 9                   | ₹4          | • |
|------------------|---------------------|-------------|---|
|                  |                     |             |   |
|                  |                     |             |   |
|                  |                     |             |   |
| Login            |                     |             |   |
| Please sign in f | to continue.        |             |   |
| Email            |                     |             |   |
| PASSWORD         |                     |             |   |
|                  |                     |             |   |
|                  |                     | LOGIN ->    |   |
|                  |                     |             |   |
|                  |                     |             |   |
|                  |                     |             |   |
|                  |                     |             |   |
|                  |                     |             |   |
|                  |                     |             |   |
|                  |                     |             |   |
|                  |                     |             |   |
|                  | Don't have an accou | nt? Sign up |   |

- 3. Przy pierwszym uruchomieniu aplikacji użytkownik musi stworzyć konto, aby się zalogować. Aby to zrobić musi kliknąć Sign up na dole ekranu.
- 4. Aplikacja przenosi go do drugiej aktywności (proponowana nazwa *activity\_sign\_up.xml*). Wygląd aktywności poniżej.

| Create          | Account | t          |
|-----------------|---------|------------|
| Full name       |         |            |
| Email           |         |            |
| PASSWORD        |         |            |
| CONFIRM PASSWOR | RD      |            |
|                 |         | SIGN UP -> |
|                 |         |            |
|                 |         |            |
|                 |         |            |
|                 |         |            |

5. Po wypełnieniu wszystkich pól i kliknięciu przycisku SIGN UP aplikacja przenosi nas do następnej aktywności. Na tej aktywności wyświetlane są email oraz hasło jakie ustawił sobie użytkownik.

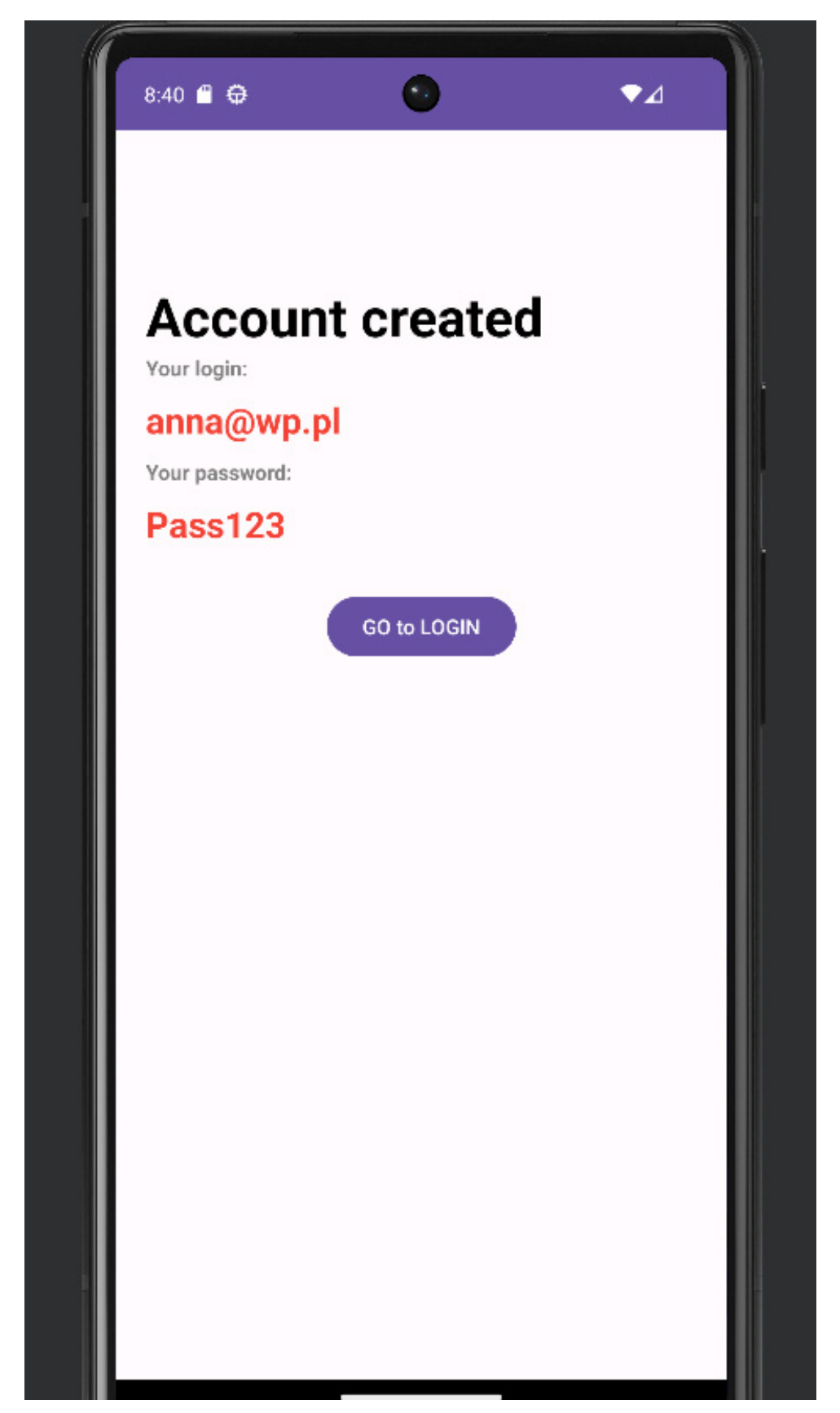

- 6. Po kliknięciu w przycisk Go to LOGIN aplikacja przenosi nas do głównej aktywności i możemy wykonać próbę zalogowania.
- 7. Podczas logowania sprawdzane jest czy zostały wpisane login i hasło i jeżeli są poprawne dopiero przenosi nas do następnej aktywności. Jeżeli brakuje którejś z danych pokazuje gdzie wystąpił błąd.

| 8:21 🛱 🖨          | 0           | ₹⊿ 1     |
|-------------------|-------------|----------|
|                   |             |          |
|                   |             |          |
| Loain             |             |          |
| Please sign in te | o continue. |          |
| Podaj email       |             |          |
| Podai hasło       |             |          |
|                   |             |          |
|                   |             | LOGIN -> |
|                   |             |          |
|                   |             |          |
|                   |             |          |
|                   |             |          |
|                   |             |          |
|                   |             |          |
|                   |             |          |
|                   |             |          |

8. Wygląd aktywności po poprawnym zalogowaniu się do aplikacji.

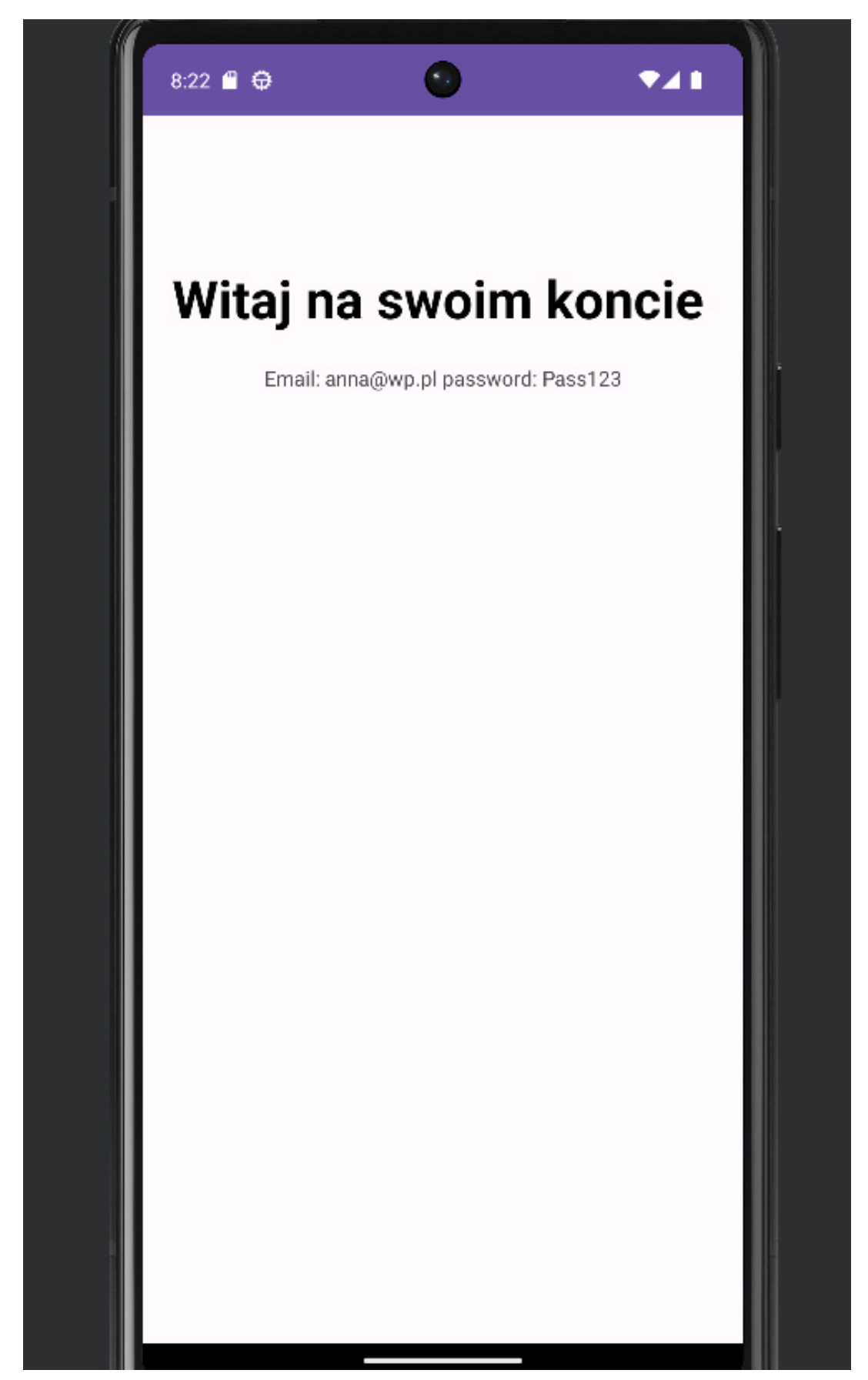

- 9. Dokładne wytyczne odnośnie jak powinna działać i co sprawdzać aplikacja:
  - a. wkrótce